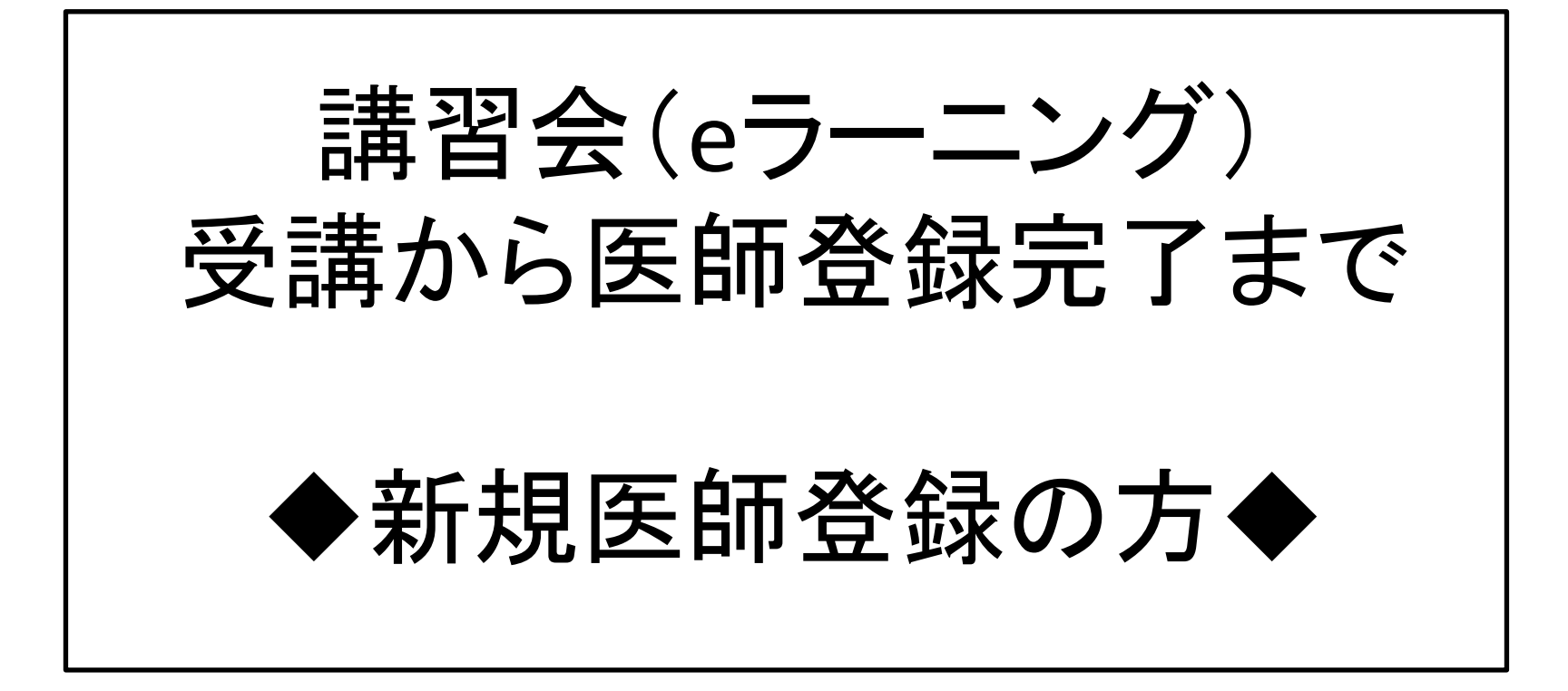

2021年4月更新: JOPBS事務局

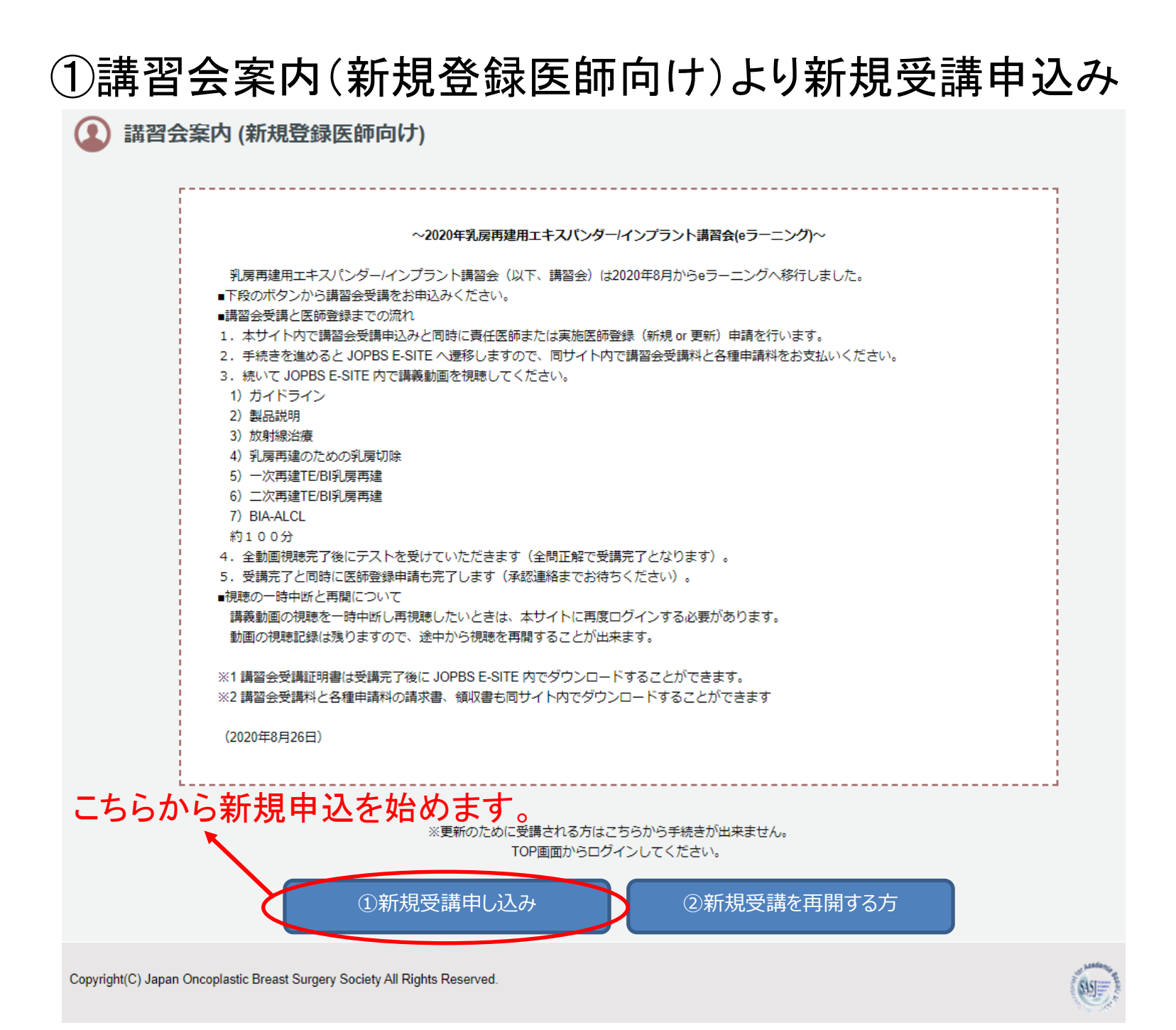

### ②氏名・生年月日を入力し、「確認」を押してください

#### 講習会参加申込 TEST乳房再建用エキスパンダー/インプラント講習会への参加申込をします。 必須は必ず入力してください。 医師情報 氏名 必須 田中 太郎 氏名(カナ) タナカ 必須 タロウ 氏名(英語表記) TANAKA TAROU 必須 生年月日 必須 1990 年(西暦) 1 月 1 E 確認 注:既にお申込み情報がある方には以下のエラーメッセージが表示されます 「既に登録があります。事務局へお問い合わせください。」

#### ③続けて医師情報・連絡先情報をすべて入力し、 「医師登録する方・しない方」いずれかのボタンを選んでください。

| (2) 講習会参加                              | 申込                  |                              |                             |                                       |             |
|----------------------------------------|---------------------|------------------------------|-----------------------------|---------------------------------------|-------------|
| <b>TEST乳房再建用エキスパ</b> ン<br>必須 は必ず入力してくだ | <b>/ダー/イ</b><br>さい。 | ンプラント講習会 への参加申込をします。         |                             |                                       |             |
| 医師情報                                   |                     |                              |                             |                                       |             |
| 氏名                                     |                     | 田中太郎                         |                             | *                                     |             |
| 氏名(カナ)                                 |                     | タナカタロウ                       |                             | 受講後に医師                                | 雨登録する方は     |
| 氏名(英語表記)                               |                     | TANAKA TAROU                 |                             |                                       | 進む          |
| 生年月日                                   |                     | 1990/01/01                   |                             | <b>(4</b> ).                          | 、<br>唐<br>じ |
| 会員番号                                   | 必須                  | • 会員 11111<br>0P 11111       |                             | ******                                | •••         |
| 診療科                                    | 必須                  | ✓ 乳腺外科 ○ 形成外科 ○ その他          |                             |                                       |             |
| 連絡先情報                                  |                     |                              |                             |                                       |             |
| 勤務先名                                   | 必須                  | 田中病院                         | ※所属が無い場合は「無所属」と記入してください。    | /                                     |             |
| 部署名                                    | 必須                  | 乳腺外科                         | ※都署名が無い場合はハイフン「-」と記入してください。 |                                       |             |
| (勤務先) 郵便番号                             | 必須                  | 169007 住所検索 ※ハイフン無           | しで入力してください。                 |                                       | ••••        |
| (勤務先) 都道府県                             | 必須                  | 東京都 ▼                        |                             | 講習会の受講                                | のみ希望の方は     |
| (勤務先) 市区町村/丁目                          | ・ 番地<br>必須          | 新宿区大久保2丁目4番地12               |                             |                                       | へ進む         |
| (勤務先) 建物名・階数                           |                     | 新宿ラムダックスビル9階                 | /                           | · · · · · · · · · · · · · · · · · · · |             |
| 電話番号                                   | 必須                  | 0352916231 ※ハイフン無しで入り        | カしてください。                    |                                       |             |
| FAX番号                                  |                     | 0352912176 ※ハイフン無しで入り        | カしてください。                    |                                       |             |
| メールアドレス                                | 必須                  | jopbs-office01@shunkosha.com |                             |                                       |             |
|                                        |                     |                              | 医師登録する方                     | 医師登録しない7                              |             |

#### ④続けて医師登録申請を行ってください

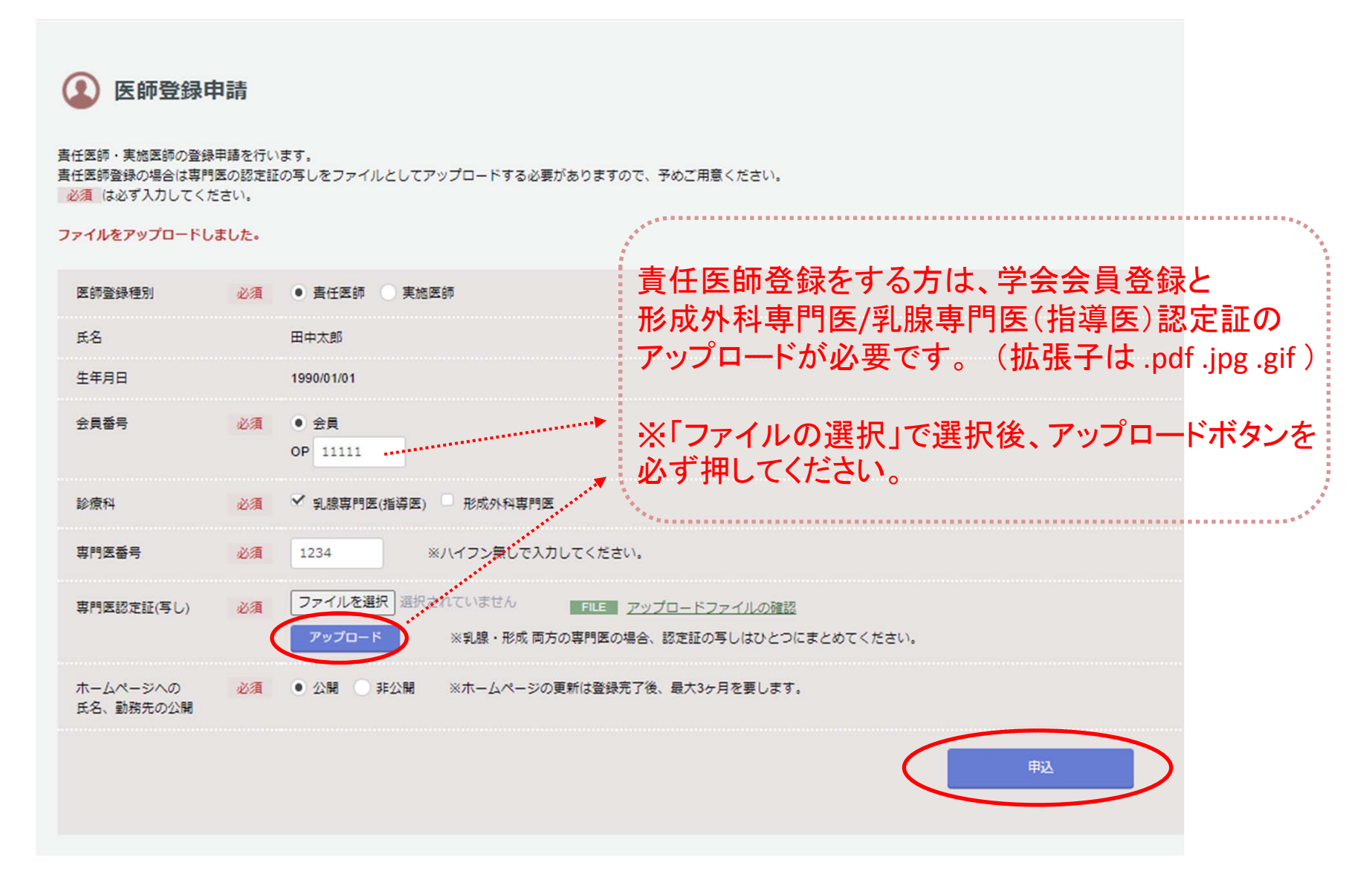

# ⑤事前入力ができました。 続けて「JOPBS E-SITEへ」ボタンを押してください。 ※お手続きはまだ完了していません!!

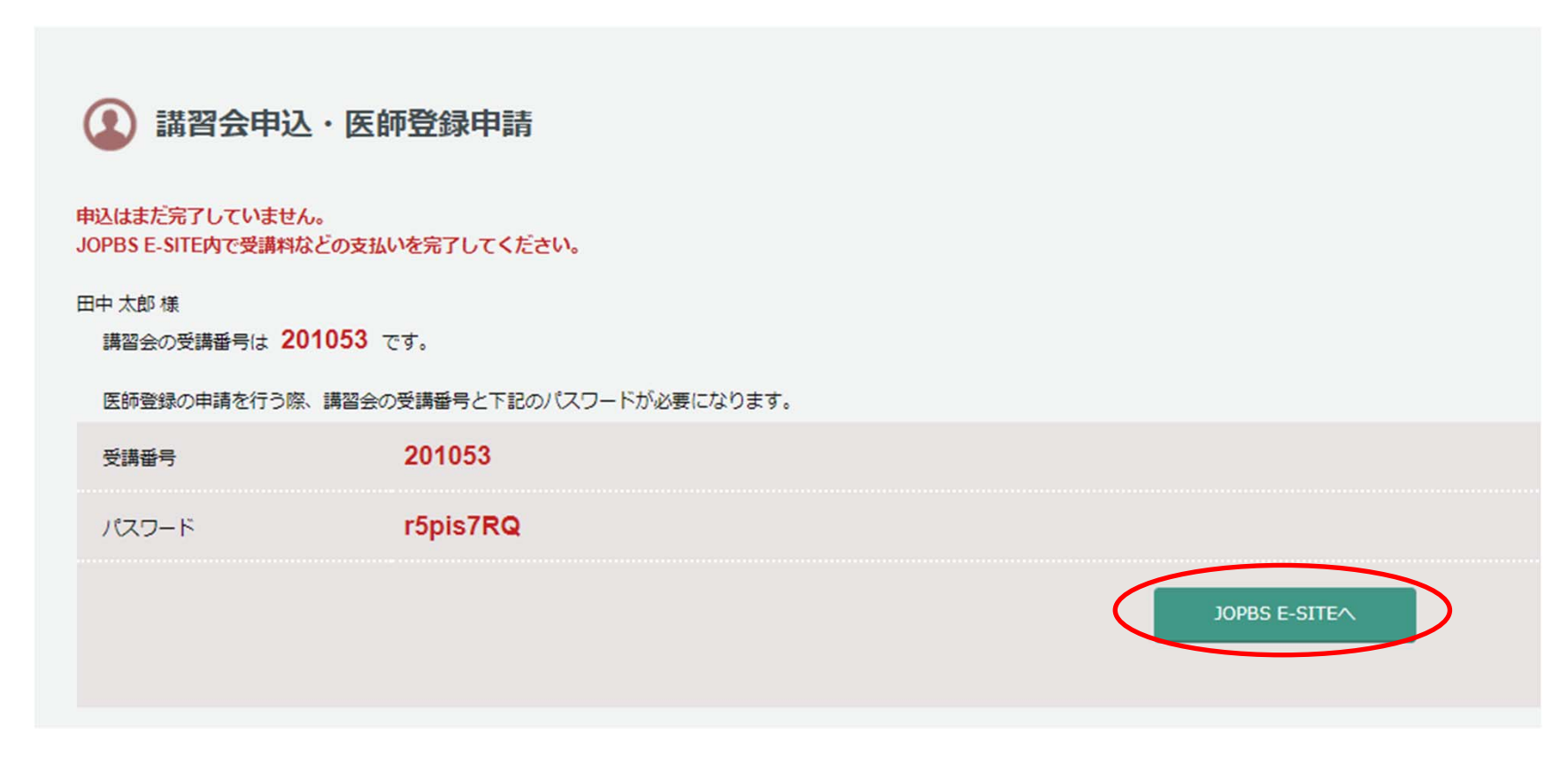

こちらの画面まで進むと、ご登録のアドレスに「eラーニング受講申込・医師登録申請を受付 しました」とのメールが届きます。 「 JOPBS E-SITEへ」ボタンを押して、手数料決済を完了させると申込手続き完了です。

#### ⑥ JOPBS E-SITEへ移動しました。 「申し込み」ボタンを押すと決済画面へ進みます。

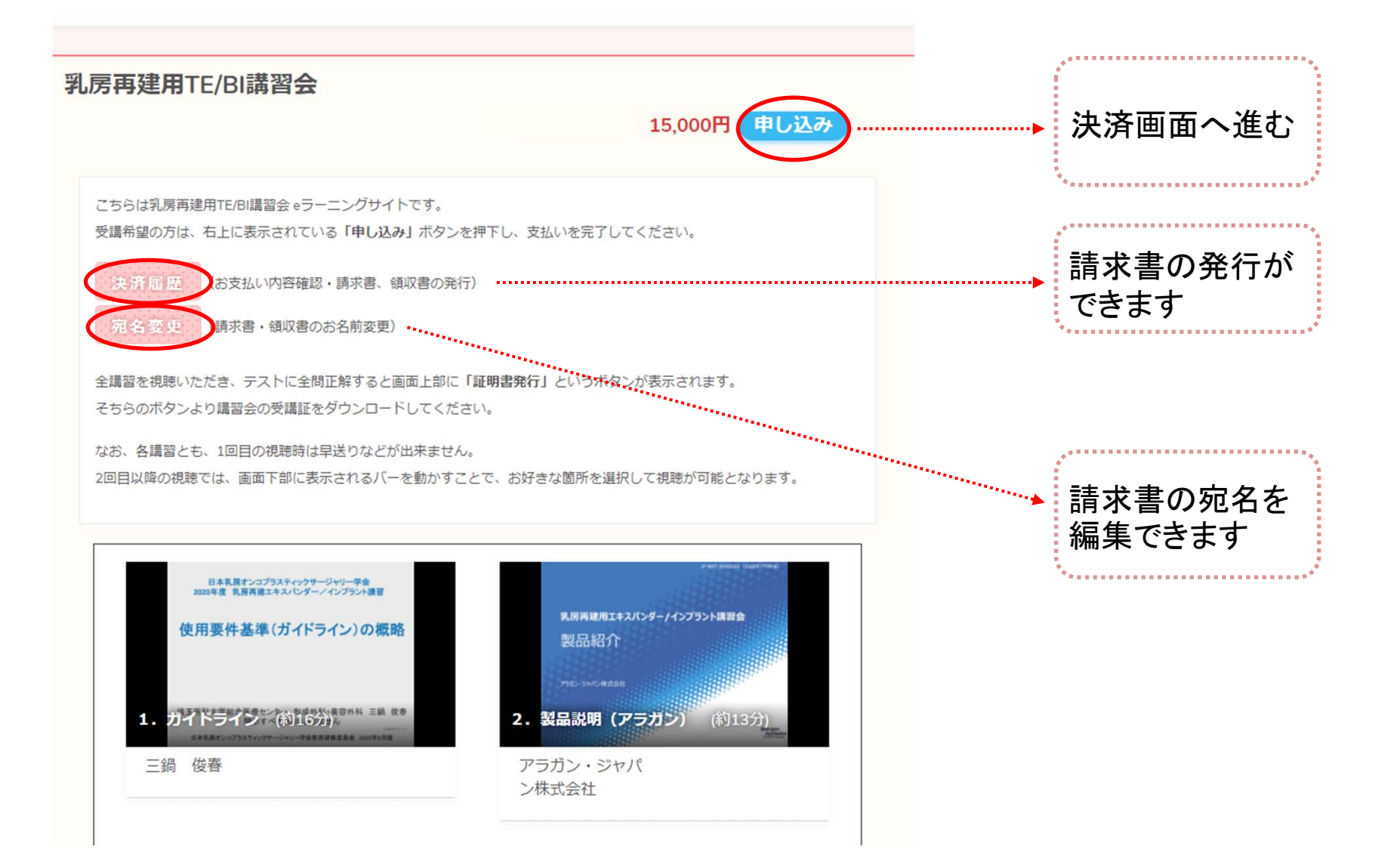

#### ⑦お支払い金額を確認のうえ、決済方法を選択してください。

| = 申し込み         | + お支払い方法の選択                                                        |
|----------------|--------------------------------------------------------------------|
|                |                                                                    |
| お支払い項目         | 乳房再建用TE/BI講習会                                                      |
| お支払い金額         | 15,000 円                                                           |
| お支払い方法         | ●<br>・<br>・<br>・<br>・<br>・<br>・<br>・<br>・<br>・<br>・<br>・<br>・<br>・ |
|                | <b>選択</b> 戻る                                                       |
| 選択したお<br>入金が確認 | 支払い方法の案内に従って支払いを進めてください。<br>認されると講習会動画の再生が可能となります。                 |

#### ⑧決済完了後、講習動画の再生ができるようになります。 画像をクリックすると受講画面へ移動します。

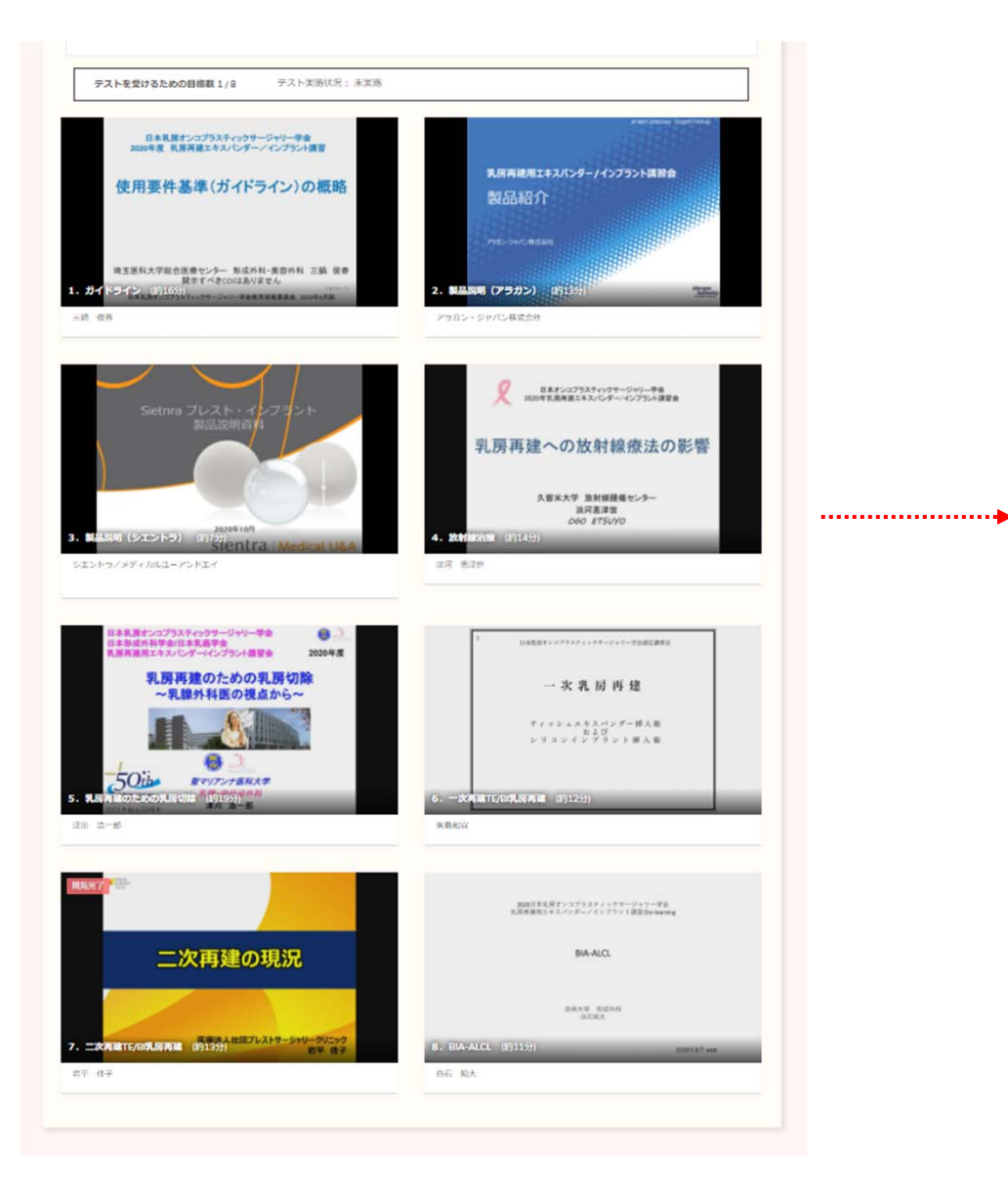

| a de la companya de la companya de l |
|----------------------------------------------------------------------------------------------------|
| 動画の視聴順は自由です。<br>8つの動画すべてを視聴して<br>ください。                                                                                                    |

⑨「閲覧」ボタンを押して動画を視聴します。

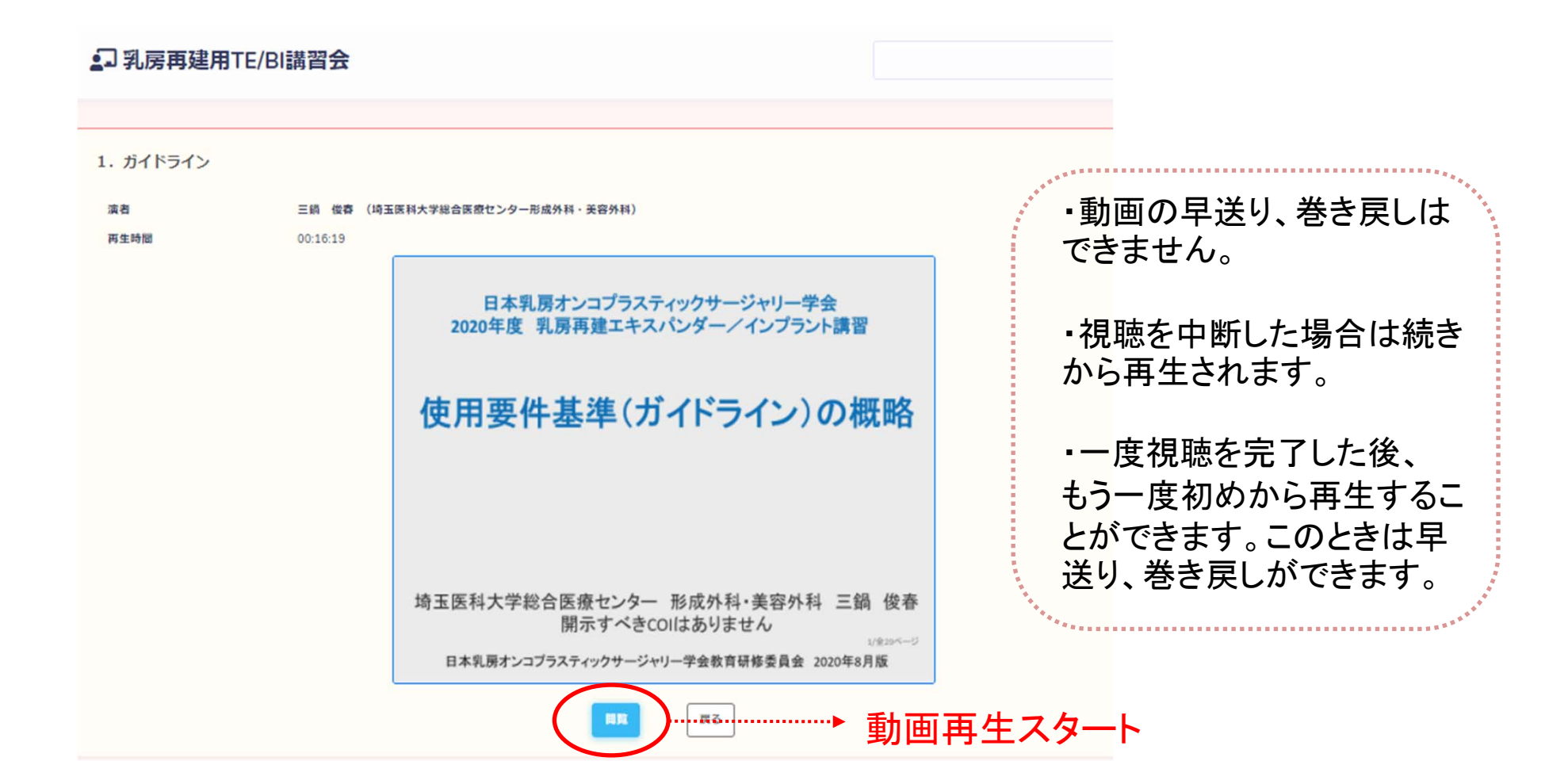

#### ⑩すべての動画を視聴したら、テストを受けてください。

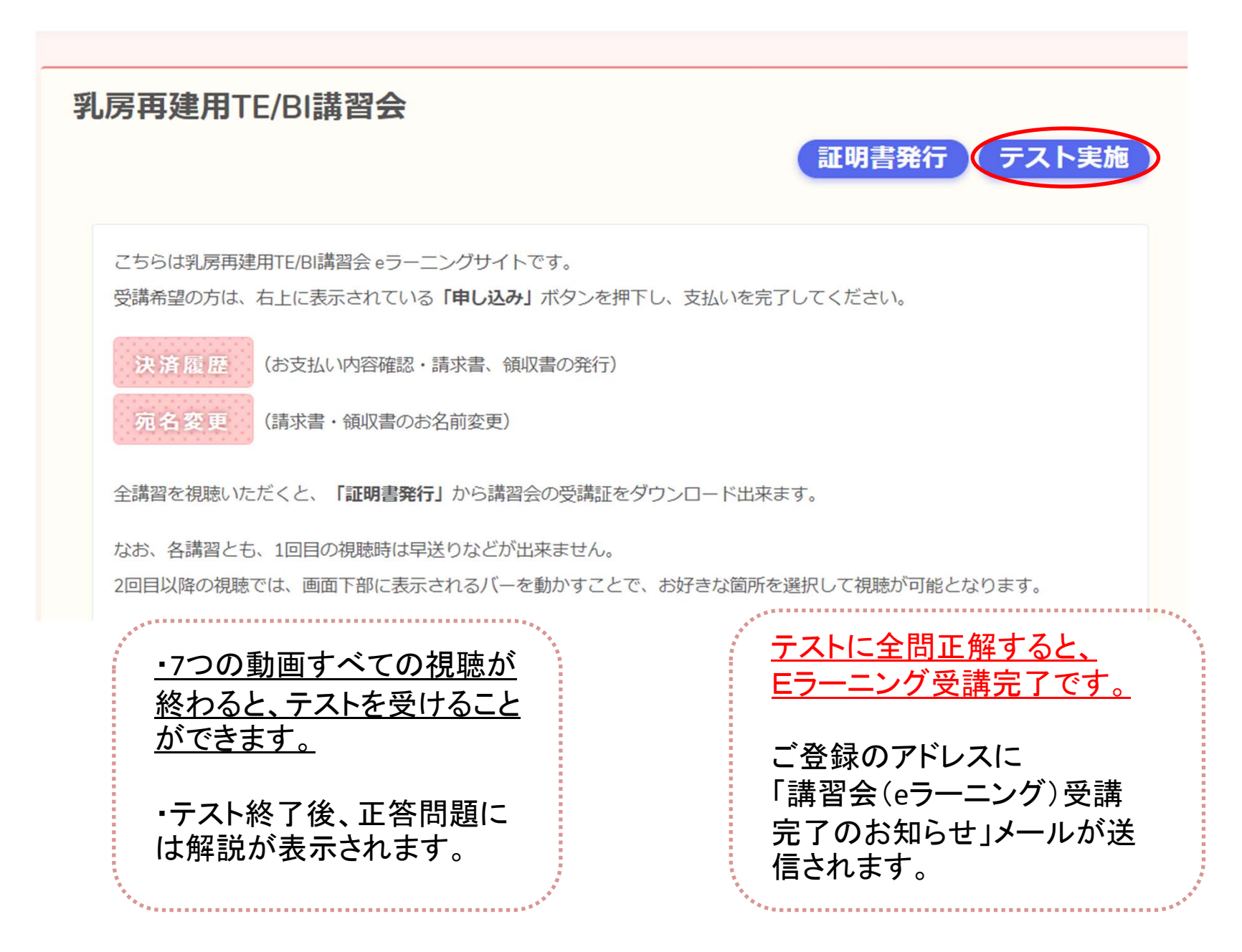

## ①受講が完了しました。受講証明書の発行を希望する方は、 証明書発行ボタンよりダウンロードしてください。

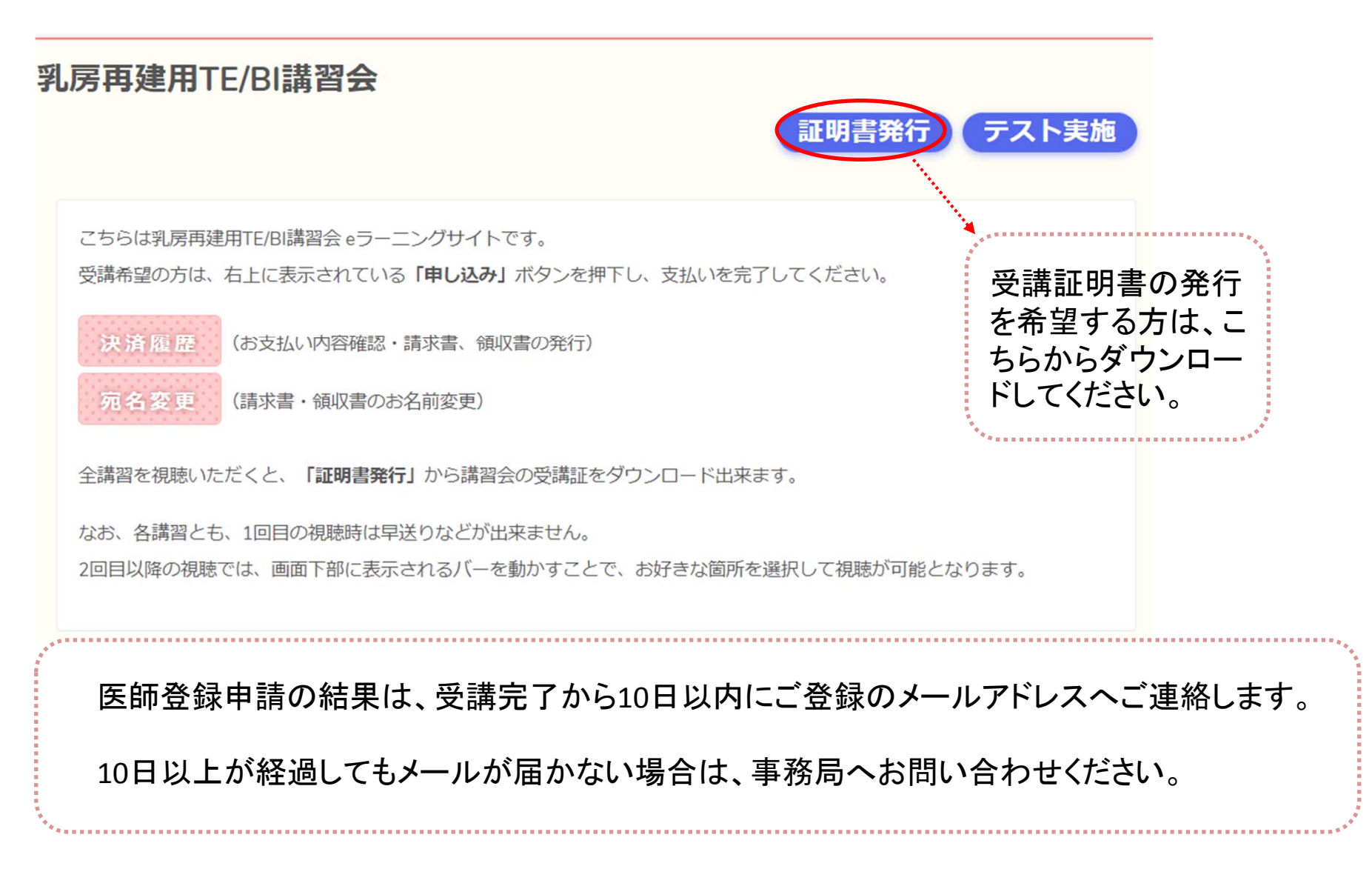